## Guida per i genitori alla prenotazione di un colloquio con un docente

Accedere al registro elettronico con le credenziali del genitore e cliccare su "COLLOQUI"

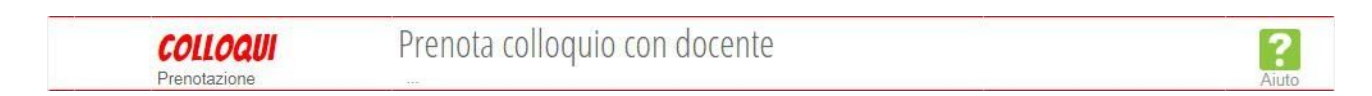

Si apre la seguente finestra in cui si può selezionare il mese desiderato (1), il giorno di ricevimento desiderato (2), il docente (3)

| SCUOLATTIVA               | Colloc                                       | qui                                   | 📩 Esci                                        |
|---------------------------|----------------------------------------------|---------------------------------------|-----------------------------------------------|
|                           | 2                                            |                                       | Indietro Colloqui settimanali Colloqui genera |
| 1 Colloqui setti          | Nov Dic Gen Fel                              | Mar A Mag                             | Giu Lug                                       |
| martedì -                 |                                              | mercole                               | edì -                                         |
| LINGUA E CULTURA INGLESE. | dalle 08:30 alle 09:30 Prenota<br>a distanza | DISCIPLINE AUDIOVISIVE E MULTIMEDIALI | dalle 09:30 alle 10:30 Prenota<br>a distanza  |
| SCIENZE NATURALI          | dalle 11:30 alle 12:30 Prenota<br>a distanza | RELIGIONE                             | dalle 14:30 alle 15:30 Prenota<br>a distanza  |
| 3                         |                                              | FISICA - MATEMATICA                   | dalle 16:30 alle 17:30 Prenota<br>a distanza  |

Cliccare sul simbolo **Prenota** per accedere alla finestra di prenotazione del singolo docente

Nella finestra che si apre:

| richiedo u                       | in colloquio con il prof.                  |
|----------------------------------|--------------------------------------------|
| ll giorr                         | no dalle 11:30 alle 12:3<br>a distanza     |
|                                  | Posizione prenotata 2 🗸                    |
| l campi contra                   | assegnati da asterisco (*), sono obbligato |
| Numero ce                        | llulare *:                                 |
|                                  |                                            |
| <ul> <li>Indirizzo en</li> </ul> | nail :                                     |

Annulla

Conferma

- 1. selezionare la posizione prenotata
- 2. è necessario inserire un numero di cellulare per ricevere un SMS in caso di disdetta del colloquio da parte del docente
- 3. è necessario inserire un indirizzo mail valido per ricevere il link del collegamento nel caso di colloquio a distanza.

Cliccare sul simbolo

per tornare alla pagina dei colloqui:

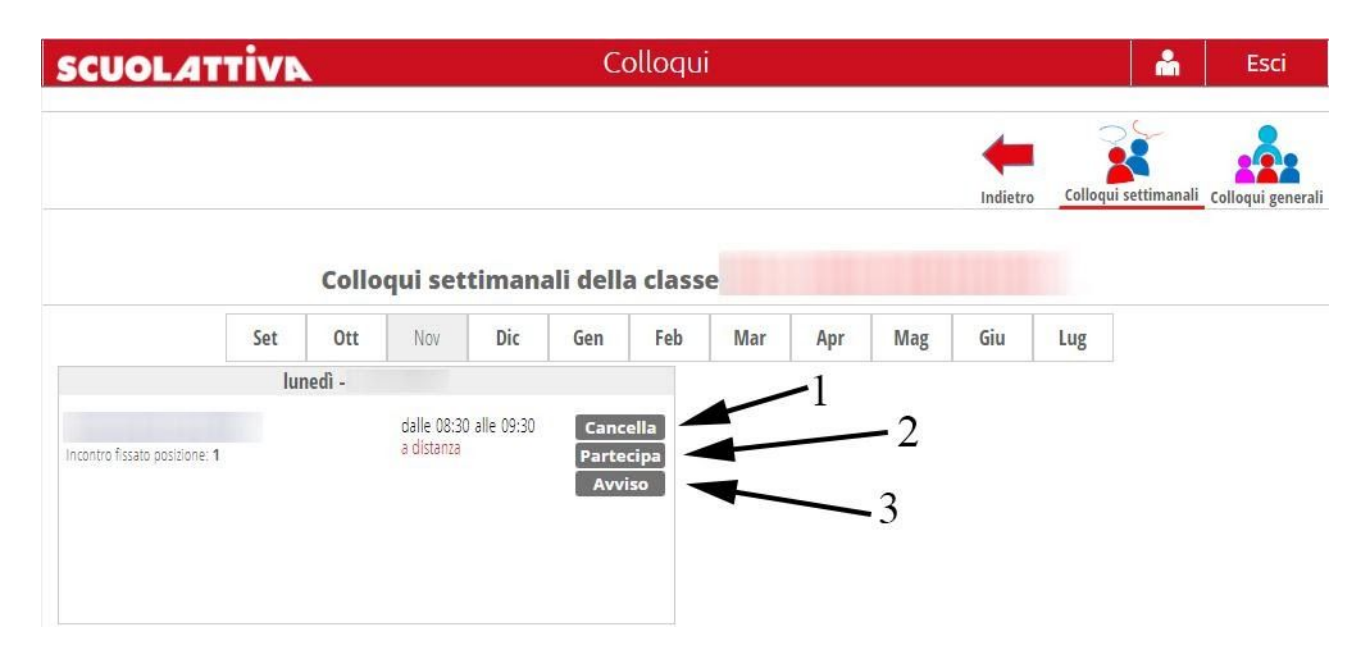

dove è possibile:

- 1. cancellare il ricevimento
- 2. partecipare al ricevimento online
- 3. inserire un avviso per il docente in caso di problemi sorti nel collegamento

All'ora concordata con il docente cliccando sul simbolo **Partecipa** si aprirà la finestra relativa alla videoconferenza.

Il genitore dovrà attendere che il docente lo ammetta alla videoconferenza, pazientando in caso di ritardi dovuti al prolungarsi del colloquio precedente.